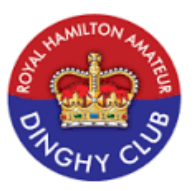

## Instructions for downloading the RHADC App for Take-Out The App is free and can be downloaded from the Apple App Store or Google Play Store

## App Name: RHADC Enter PG for the postal code

After downloading the App, you must set up your account for it to work. After setting up your account and you're ready to place your order, follow the instructions below

- 1. Order to your Table
- 2. Available Restaurants: Royal Hamilton Amateur Dinghy Club
- 3. Tap on the Club
- 4. The menu will pop up Individual Pizzas at the top (Soups, Salads, Main, Sides) and Family Pizza below
- 5. Select your items by tapping the **Green (+)** sign for multiple items of the same tap the (+) again
- 6. To go back to the menu, to choose other items tap the (Menu icon) at the bottom left hand corner
- When you are ready to pay: (tap on the basket at the bottom of the screen then tap Choose your Table) this is directly above your order. Tap on Main Restaurant then OK
- 8. Scroll up on the screen and tap on the Secure Checkout button
- 9. Continue as a guest or existing customer (you may have to fill in the information required) i.e. contact details
- 10. Tap on Order Time and Payment
- 11. In the additional information section: time you wish to collect your order, dietary restrictions, etc.
- 12. Tap on **Pay with Cash** (payments will be charged to your account)
- 13. Please check your email from the Chef for a pick-up time.

## PLEASE NOTE- ORDERS CAN ONLY BE PLACED DURING OPERATIONAL HOURS THERE IS NO DINNER TAKEOUT ON SUNDAY EVENINGS